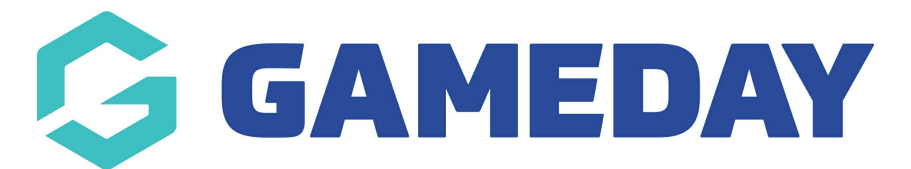

## How do I check if a member has received a Membership Renewal Reminder email?

Last Modified on 15/01/2024 10:50 am AEDT

After sending out a Renewal Campaign, you can check if a particular member has received a renewal notification email by checking their member record using the steps below:

1. Open the **Members** menu, then click **MEMBERS**:

2. Find the member in your member list, then click **VIEW**:

| Mem | nbers    | S            |              |               |                 |                 |                    |         |                   |                  |   |           |
|-----|----------|--------------|--------------|---------------|-----------------|-----------------|--------------------|---------|-------------------|------------------|---|-----------|
| м   | lember   | 's List      | By Product   | Add-on Produc | ts By Men       | iber Type       | By Organisation    |         | By Season         | Financial Filter |   |           |
| C   | Create I | New Member   | l,           |               |                 |                 | All Assigned Gende | ers 🔻   | All Gender Identi | ties 💌 🔍 morto   | n | Ø         |
| Pł  | hoto     | Name 🗢       | First Name 🗘 | Last Name 🗢   | Assigned Gender | Gender Identity | Birthdate 🗢        | Address | Mobile            | Email 🗢          |   | Action(s) |
|     | 2        | Allie Morton | Allie        | Morton        | Female          | Female          | 20/12/2020         |         |                   |                  |   | View      |

3. Click the **MEMBER ACTIVITY** tab:

|                | Back<br>e Morton 20 Decembe | r 2020              |             |        |                 |                   |
|----------------|-----------------------------|---------------------|-------------|--------|-----------------|-------------------|
| Member Details | Member Activity             | Orders/Transactions | Memberships | Events | Add-on Products | Documents & Notes |

4. Click the **COMMUNICATIONS** tab:

| Member Details Member Activity Orders/Transactions Memberships Events Add-on Products Documents & Notes | ← Back<br>Allie Morton 20 Decemb<br>Active | er 2020             |             |        |                 |                   |
|----------------------------------------------------------------------------------------------------|--------------------------------------------|---------------------|-------------|--------|-----------------|-------------------|
|                                                                                                    | Member Details Member Activity             | Orders/Transactions | Memberships | Events | Add-on Products | Documents & Notes |

5. You can find any email that has been sent to the member via a Renewal Campaign or directly trough GameDay's Communications function:

| Allie             | Back<br>Morton 20 Decemb | er 2020                |                             |        |                    |                               |  |  |
|-------------------|--------------------------|------------------------|-----------------------------|--------|--------------------|-------------------------------|--|--|
| Member Details    | Member Activity          | Orders/Transactions    | Memberships                 | Events | Add-on Products    | Documents & Notes             |  |  |
| Forms Com         | munications Cleara       | nces                   |                             |        | All Member Organia | sations 🔹 🔍 Search by subject |  |  |
| Organisation      |                          | Subject                | Subject                     |        |                    | Sent Status                   |  |  |
| PVT National Body |                          | Membership Renewal Rem | Membership Renewal Reminder |        |                    | Outbox                        |  |  |
| PVT National Body |                          | Membership Renewal Rem | inder                       |        |                    | Outbox                        |  |  |

## **Related Articles**